## BAB V

## IMPLEMENTASI DAN PENGUJIAN

### 1.1 IMPLEMENTASI SISTEM

Pada tahap implementasi, penulis mengimplementasikan hasil rancangan yang telah dibuat pada tahap sebelumnya ke dalam sistem. Implementasi yang dimaksud adalah proses menerjemahkan rancangan menjadi *software* atau perangkat lunak. Adapun hasil dari implementasi yang dimaksud adalah sebagai berikut.

## 1.1.1 Halaman Main Menu

Pada halaman *Main Menu, user* akan memilih untuk bermain *game*, mengatur suara pada *game*, dan keluar dari *game*. Implementasi pada Gambar 5.1 merupakan hasil dari rancangan pada Gambar 4.6.

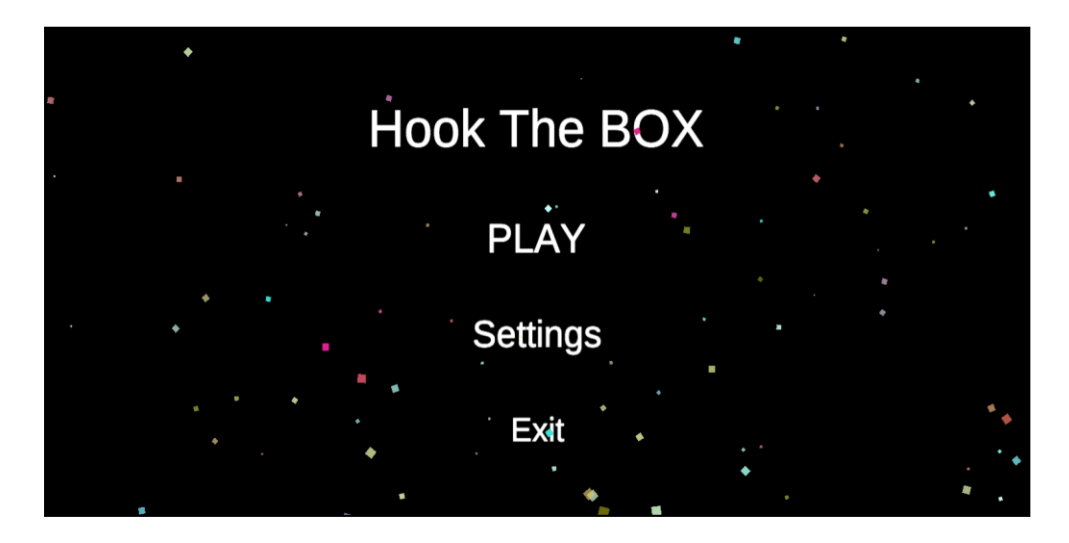

Gambar 5.1 Halaman Main Menu

### 1.1.2 Halaman Select Difficulty

Pada halaman *Select Difficultt, user* dapat memilih tingkat kesulitan yang telah tersedia, mulai dari *level Easy* (mudah), *Medium* (sedang), dan *Hard* (sulit). Impelemntasi pada Gambar 5.2 merupakan hasil dari rancangan pada Gambar 4.7.

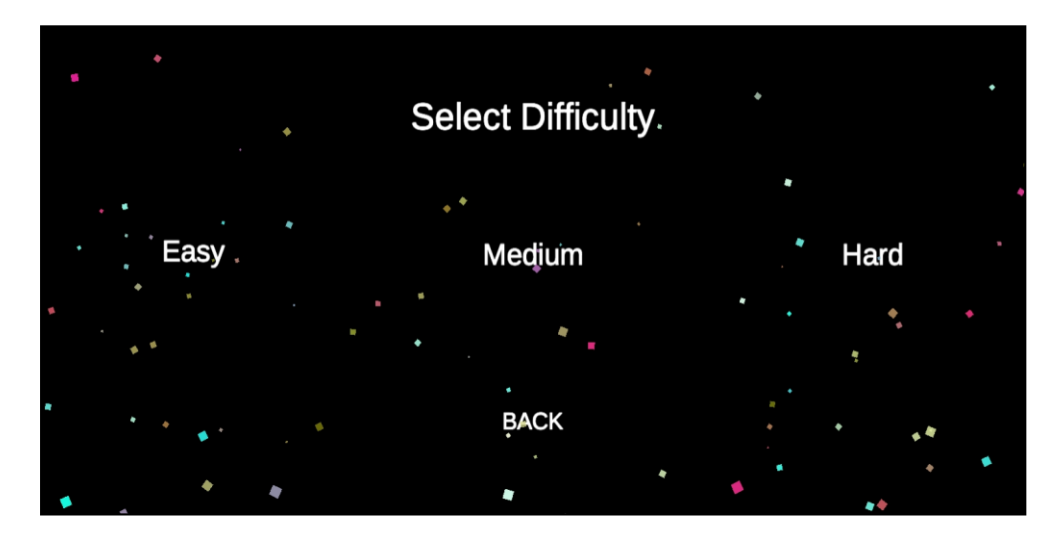

Gambar 5.1 Halaman Select Difficulty

#### 1.1.3 Halaman Gameplay

Pada halaman *Gameplay*, *user* dapat bermain game sesuai dengan tingkat kesulitan yang telah dipilih sebelumnya. Pada *Level Easy, user* diberikan 5 nyawa dan jika nyawa yang telah diberikan itu habis, maka *game* akan berakhir, dan pada *Level Medium, user* diberikan 3 nyawa dan musuh akan menjadi lebih banyak dari pada sebelumnya untuk menambah kesulitan. Sedangkan untuk *Level Hard, user* hanya diberikan 1 nyawa. Implementasi pada Gambar 5.3 sampai 5.5 merupakan hasil dari rancangan pada Gambar 4.8.

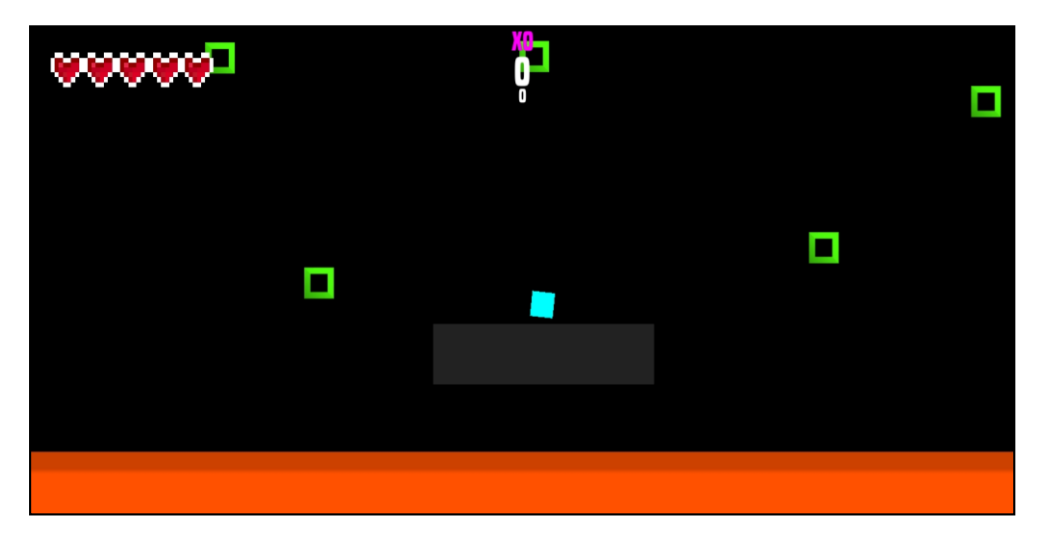

Gambar 5.3 Gameplay Level Easy

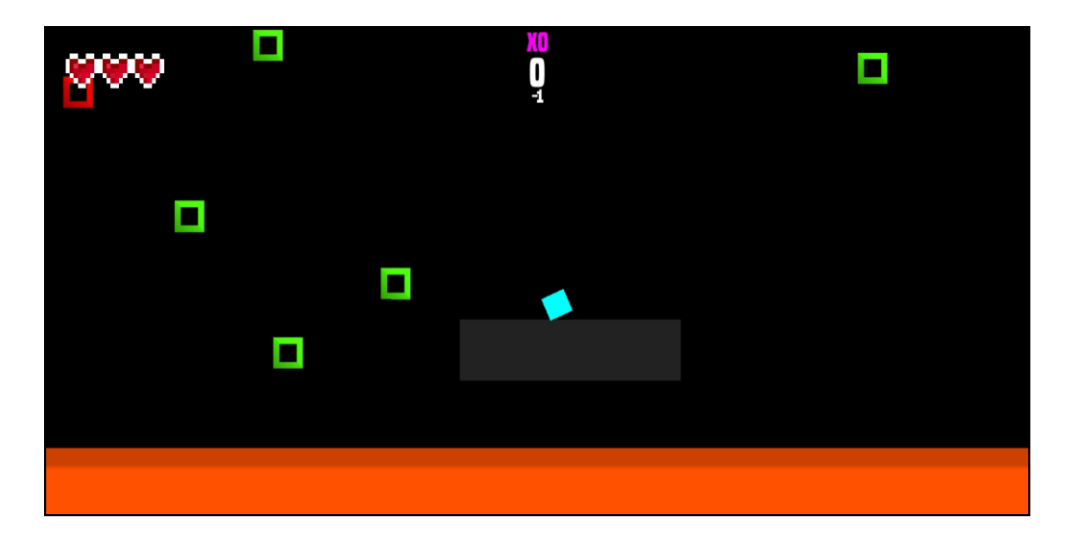

Gambar 5.4 Gameplay Level Medium

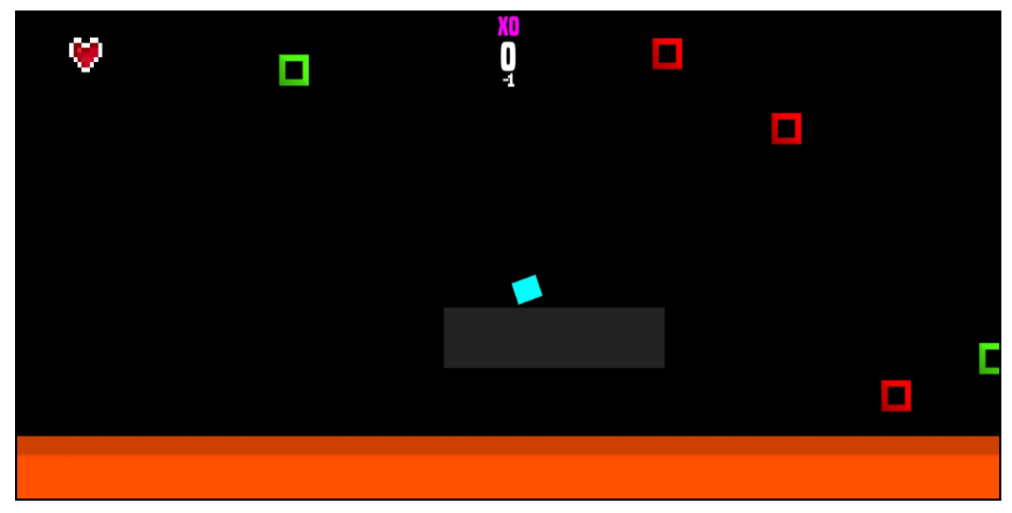

Gambar 5.5 Gameplay Level Hard

# 1.1.4 Tampilan Game Over

Pada Tampilan *Game Over*, *user* dapat melihat hasil dari *Score* yang didapatkan, lalu jarak yang ditempuh pemain, dan Score Tertinggi yang telah diraih oleh pemain. Tampilan game over dapat dipicu Ketika pemain sudah kehabisan poin nyawa atau menyentuh lava yang berada dibagian bawah. Implementasi pada Gambar 5.6 merupakan hasil dari rancangan pada Gambar 4.9.

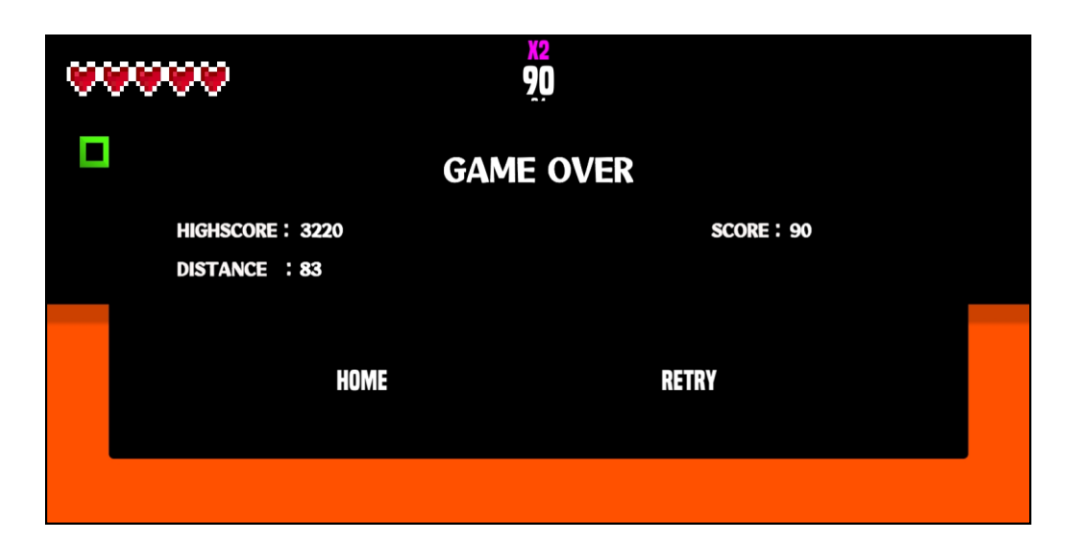

Gambar 5.6 Tampilan Game Over

# 1.1.5 Halaman Menu Settings

Pada halaman menu *Settings, user* dapat mengatur *Music* dan *Sound Effect* yang berada di dalam *game*. Dengan cara memilih atau menekan tombol *on* untuk mengaktifkan, *dan off* untuk mematikan. Implementasi pada Gambar 5.7 merupakan hasil dari rancangan pada Gambar 4.10.

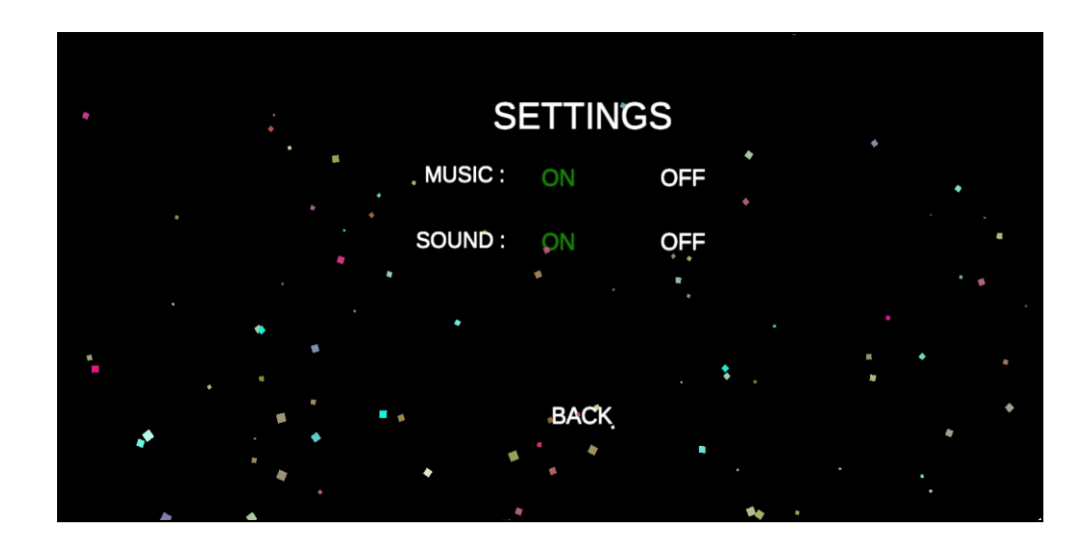

Gambar 5.7 Halaman Menu Settings

# 1.1.6 Halaman Menu Exit Game

Pada menu *Exit Game*. User dapat memilih untuk keluar dari game atau tetap lanjut untuk bermain dengan memilih pilihan *Yes* dan *No*. Implementasi pada Gambar 5.8 merupakan hasil dari rancangan pada Gambar 4.11.

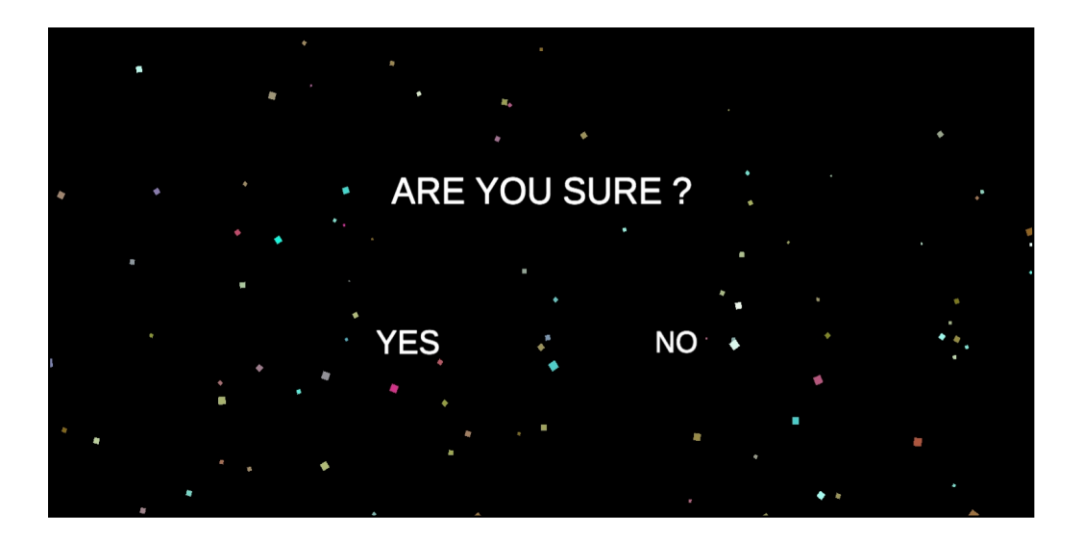

Gambar 5.8 Tampilan *Exit Game* 

## **1.2 PENGUJIAN SISTEM**

Pengujian sistem dilakukan dengan tujuan untuk menguji apakah sistem dapat berjalan dengan baik dan untuk menemukan kesalahan atau kekurangan pada program yang diuji. Pengujian dilakukan dengan maksud untuk mengetahui apakah program yang dibuat sudah memenuhi kriteria yang sesuai dengan tujuan perancangan perangkat lunak tersebut. Metode yang digunakan untuk melakukan pengujian sistem adalah metode *black box Functional Testing* dimana penulis melakukan pengecekan terhadap aplikasi yang didasarkan pada fungsi-fungsi yang terdapat dalam aplikasi. Tujuan tahapan pengujian ini untuk memastikan sistem dapat berfungsi dengan baik dan hasil yang diperoleh sesuai dengan yang diinginkan.

Proses pengujian dimulai dari menguji tampilan awal *game Hook The BOX* yang merupakan halaman *Main Menu*. Setelah berhasil masuk ke dalam sistem, *user* dapat melihat beberapa menu utama yang tersedia yang terdiri dari tombol *Play*, halaman *Select Difficulty*, halaman *Settings*, halaman Exit Game. Kemudian pengujian akan dilanjutkan dengan masing-masing menu tersebut yang akan disajikan dalam bentuk tabel pengujian sistem setiap masing-masing menu. Tabel pengujian yang dimaksud terdiri dari modul yang diuji, prosedur pengujian, masukan, keluaran, hasil yang didapatkan, dan kesimpulan dari pengujian seperti berikut.

#### 1. Pengujian halaman Main Menu

Untuk mengetahui apakah halaman *Main Menu* berjalan dengan baik maka diperlukan suatu pengujian. Hasil dari proses pengujian halaman *Main Menu* yang telah dilakukan tertera pada Tabel 5.1.

| Modul    | Prosedur   | Masukan          | Keluaran yang  | Hasil yang           | Kesimpulan |
|----------|------------|------------------|----------------|----------------------|------------|
| yang     | pengujian  | (Input)          | diharapkan     | didapat              |            |
| diuji    |            |                  |                |                      |            |
| Tombol   | Buka       | Klik             | Menampilkan    | User berhasil        | Berhasil   |
| Play     | aplikasi   | Tombol           | Halaman Select | masuk dan sistem     |            |
|          | dan masuk  | <i>Play</i> pada | Difficulty     | menampilkan          |            |
|          | ke halaman | Main             |                | Halaman Select       |            |
|          | main menu  | Menu             |                | Difficulty           |            |
|          |            |                  |                |                      |            |
| Tombol   | Buka       | Klik             | Menampilkan    | <i>User</i> berhasil | Berhasil   |
| Settings | aplikasi   | Tombol           | Halaman        | masuk dan sistem     |            |
|          | dan masuk  | Settings         | Settings       | menampilkan          |            |
|          | ke halaman | pada             |                | Halaman Settings     |            |
|          | main menu  | Main             |                |                      |            |
|          |            | Menu             |                |                      |            |
|          |            |                  |                |                      |            |
|          |            |                  |                |                      |            |
|          |            |                  |                |                      |            |
|          |            |                  |                |                      |            |

Tabel 5.1 Proses Pengujian Halaman Main Menu

| Tombol | Buka       | Klik             | Menampilkan         | User berhasil       | Berhasil |
|--------|------------|------------------|---------------------|---------------------|----------|
| Exit   | aplikasi   | Tombol           | Halaman <i>Exit</i> | masuk dan sistem    |          |
|        | dan masuk  | <i>Exit</i> pada |                     | menampilkan         |          |
|        | ke halaman | Main             |                     | Halaman <i>Exit</i> |          |
|        | main menu  | Menu             |                     |                     |          |
|        |            |                  |                     |                     |          |

2. Pengujian halaman *select difficult* 

Untuk mengetahui apakah halaman *select difficult* berjalan dengan baik maka diperlukan suatu pengujian. Hasil dari proses pengujian halaman *select difficult* yang telah dilakukan tertera pada Tabel 5.2.

| Tabel 5. | 2 Proses | Pengujian | Halaman | Select | Difficult |
|----------|----------|-----------|---------|--------|-----------|
|----------|----------|-----------|---------|--------|-----------|

| Modul  | Prosedur        | Masukan    | Keluaran    | Hasil yang       | Kesimpulan |
|--------|-----------------|------------|-------------|------------------|------------|
| yang   | pengujian       |            | yang        | didapat          |            |
| diuji  |                 |            | diharapkan  |                  |            |
| Tombol | Klik            | Klik       | Menampilkan | User berhasil    | Berhasil   |
| Easy   | tombol          | Tombol     | Halaman     | masuk dan sistem |            |
|        | <i>Play</i> dan | Easy pada  | Gameplay    | menampilkan      |            |
|        | masuk ke        | Select     | Mode Easy   | Gameplay Mode    |            |
|        | halaman         | Difficulty |             | Easy             |            |
|        | Select          |            |             |                  |            |
|        | Difficulty      |            |             |                  |            |
|        |                 |            |             |                  |            |

| Tombol | Klik       | Klik        | Menampilkan         | User berhasil        | Berhasil |
|--------|------------|-------------|---------------------|----------------------|----------|
| Medium | tombol     | Tombol      | Halaman             | masuk dan sistem     |          |
|        | Play dan   | Medium      | Gameplay            | menampilkan          |          |
|        | masuk ke   | pada Select | Mode Medium         | Gameplay Mode        |          |
|        | halaman    | Difficulty  |                     | Medium               |          |
|        | Select     |             |                     |                      |          |
|        | Difficulty |             |                     |                      |          |
| Tombol | Klik       | Klik        | Menampilkan         | User berhasil        | Berhasil |
| Hard   | tombol     | Tombol      | Halaman             | masuk dan sistem     |          |
|        | Play dan   | Hard pada   | Gameplay            | menampilkan          |          |
|        | masuk ke   | Select      | Mode Easy           | Gameplay Mode        |          |
|        | halaman    | Difficulty  |                     | Hard                 |          |
|        | Select     |             |                     |                      |          |
|        | Difficulty |             |                     |                      |          |
| Tombol | Klik       | Klik        | Menampilkan         | <i>User</i> berhasil | Berhasil |
| Back   | tombol     | Tombol      | Halaman <i>Main</i> | masuk dan sistem     |          |
|        | Play dan   | Back pada   | Menu                | menampilkan          |          |
|        | masuk ke   | Select      |                     | Main Menu            |          |
|        | halaman    | Difficulty  |                     |                      |          |
|        | Select     |             |                     |                      |          |
|        | Difficulty |             |                     |                      |          |
|        |            |             |                     |                      |          |

# 3. Pengujian Tampilan Gameplay

Untuk mengetahui apakah Tampilan *Gameplay* berjalan dengan baik maka diperlukan suatu pengujian. Hasil dari proses pengujian Tampilan *Gameplay* yang telah dilakukan tertera pada Tabel 5.3.

| Modul      | Prosedur  | Masukan       | Keluaran    | Hasil yang           | Kesimpulan |
|------------|-----------|---------------|-------------|----------------------|------------|
| yang diuji | pengujian |               | yang        | didapat              |            |
|            |           |               | diharapkan  |                      |            |
| Player     | Masuk     | Klik layar    | Player      | User berhasil        | Berhasil   |
| Hook       | Kedalam   | kearah yang   | berayun     | mengayunkan          |            |
|            | Gameplay  | ingin di tuju | kearah yang | player kearah        |            |
|            | permainan |               | dituju      | yang dituju          |            |
|            | (easy,    |               |             |                      |            |
|            | medium,   |               |             |                      |            |
|            | hard)     |               |             |                      |            |
| Player     | Player    | Klik layar    | Player      | <i>User</i> berhasil | Berhasil   |
| Score      | menabrak  | kearah yang   | mendapatkan | mendapatkan          |            |
|            | Box Score | ingin di tuju | Score       | Score                |            |
| Player     | Player    | Klik layar    | Player      | <i>User</i> berhasil | Berhasil   |
| Combo      | menabrak  | kearah yang   | mendapatkan | mendapatkan          |            |
| Score      | dua atau  | ingin di tuju |             |                      |            |
|            |           |               |             |                      |            |

Tabel 5.3 Proses Pengujian Tampilan Gameplay

|             | lebih Box          |          |       | kelipatan  | kelipatan    |          |
|-------------|--------------------|----------|-------|------------|--------------|----------|
|             | <i>Score</i> dalam |          |       | Score      | Score        |          |
|             | periode            |          |       |            |              |          |
|             | tertentu           |          |       |            |              |          |
|             |                    |          |       |            |              |          |
| Player lose | Player             | Klik     | layar | Player     | User         | Berhasil |
| Health      | menabrak           | kearah   | yang  | Kehilangan | kehilangan 1 |          |
|             | Box Enemy          | ingin di | tuju  | poin nyawa | poin nyawa   |          |
|             |                    |          |       |            |              |          |
| Player Die  | Player             | Klik     | layar | Memunculka | User         | Berhasil |
|             | Kehilangan         | kearah   | yang  | n tampilan | ditampilkan  |          |
|             | Poin nyawa         | ingin di | tuju  | Game Over  | menu         |          |
|             | atau jatuh ke      |          |       |            | GameOver     |          |
|             | Lava               |          |       |            |              |          |
|             |                    |          |       |            |              |          |

4. Pengujian menu Game Over

Untuk mengetahui apakah menu *Game Over* berjalan dengan baik maka diperlukan suatu pengujian. Hasil dari proses pengujian menu *Game Over* yang telah dilakukan tertera pada Tabel 5.4.

| Modul      | Prosedur     | Masukan | Keluaran       | Hasil yang     | Kesimpulan |
|------------|--------------|---------|----------------|----------------|------------|
| yang diuji | pengujian    |         | yang           | didapat        |            |
|            |              |         | diharapkan     |                |            |
| Game Over  | Player       |         | Sistem         | Sistem         | Berhasil   |
| Panel      | kehilangan   |         | menampilkan    | menampilkan    |            |
|            | poin nyawa   |         | Game Over      | Game Over      |            |
|            | (Player Die) |         | Panel          | Panel          |            |
| Score View | Player       |         | Sistem         | Sistem         | Berhasil   |
| Text       | kehilangan   |         | menampilkan    | menampilkan    |            |
|            | poin nyawa   |         | skor yang      | skor yang      |            |
|            | (Player Die) |         | telah didapat  | telah didapat  |            |
| HighScore  | Player       |         | Sistem         | Sistem         | Berhasil   |
| View Text  | kehilangan   |         | menampilkan    | menampilkan    |            |
|            | poin nyawa   |         | skor tertinggi | skor tertinggi |            |
|            | (Player Die) |         | yang telah     | yang telah     |            |
|            |              |         | didapat        | didapat        |            |

Tabel 5.4 Proses Pengujian Menu Game Over

| Distance   | Player       |            | Sistem      | Sistem        | Berhasil |
|------------|--------------|------------|-------------|---------------|----------|
| Score View | kehilangan   |            | menampilkan | menampilkan   |          |
| Text       | poin nyawa   |            | poin Jarak  | poin jarak    |          |
|            | (Player Die) |            | yang telah  | yang telah    |          |
|            |              |            | didapat     | didapat       |          |
| Tombol     | Dlavar       | Viil       | Kambali     | Ugar barbagil | Dorbogil |
| Tombol     | Flayer       | NIIK       | Keniban     | User bemäsn   | Demasii  |
| Retry      | kehilangan   | Tombol     | Mengulang   | mengulang     |          |
|            | poin nyawa   | Retry pada | Game        | Game          |          |
|            | (Player Die) | GameOver   |             |               |          |
|            |              | Panel      |             |               |          |
| Tombol     | Dlavar       | V1:1       | Kambali ka  | Ugar barbagil | Darbagil |
| Tomboi     | Flayer       | NIIK       | Kenibali ke | User bernasn  | Demasn   |
| Home       | kehilangan   | Tombol     | Main Menu   | Kembali ke    |          |
|            | poin nyawa   | Home pada  |             | Main Menu     |          |
|            | (Player Die) | GameOver   |             |               |          |
|            |              | Panel      |             |               |          |
|            |              |            |             |               |          |

5. Pengujian menu Settings

Untuk mengetahui apakah menu *Settings* berjalan dengan baik maka diperlukan suatu pengujian. Hasil dari proses pengujian menu *Settings* yang telah dilakukan tertera pada Tabel 5.5.

| Modul      | Prosedur     | Masukan            | Keluaran    | Hasil yang    | Kesimpulan |
|------------|--------------|--------------------|-------------|---------------|------------|
| yang diuji | pengujian    |                    | yang        | didapat       |            |
|            |              |                    | diharapkan  |               |            |
| Tombol     | Klik tombol  | Klik               | Menghidupka | User berhasil | Berhasil   |
| Music On / | Settings dan | Tombol             | n atau      | Menghidupka   |            |
| Off        | masuk ke     | <i>On/Off</i> pada | mematikan   | n atau        |            |
|            | halaman      | <i>Music</i> di    | music       | mematikan     |            |
|            | Settings     | menu               | didalam     | music         |            |
|            |              | Settings           | game        | didalam       |            |
|            |              |                    |             | game          |            |
|            |              |                    |             |               |            |
| Tombol     | Klik tombol  | Klik               | Menghidupka | User berhasil | Berhasil   |
| Sound On / | Settings dan | Tombol             | n atau      | Menghidupka   |            |
| Off        | masuk ke     | <i>On/Off</i> pada | mematikan   | n atau        |            |
|            | halaman      | Sound di           | Sound       | mematikan     |            |
|            | Settings     | menu               | didalam     | Sound         |            |
|            |              | Settings           | game        | didalam       |            |
|            |              |                    |             | game          |            |
|            |              |                    |             |               |            |

Tabel 5.5 Proses Pengujian Menu Settings

6. Pengujian menu Exit

Untuk mengetahui apakah menu *Exit* berjalan dengan baik maka diperlukan suatu pengujian. Hasil dari proses pengujian menu *Exit* yang telah dilakukan tertera pada Tabel 5.6.

| Prosedur    | Masukan                                                                                                    | Keluaran                       | Hasil yang                                                                                                    | Kesimpulan                                                                                                    |
|-------------|----------------------------------------------------------------------------------------------------|--------------------------------|----------------------------------------------------------------------------------------------------|----------------------------------------------------------------------------------------------------|
| pengujian   |                                                                                                    | yang                           | didapat                                                                                                    |                                                                                                    |
|             |                                                                                                    | diharapkan                     |                                                                                                    |                                                                                                    |
| Klik        | Klik                                                                                                    | Keluar dari                    | User berhasil                                                                                                    | Berhasil                                                                                                    |
| Tombol Exit | Tombol Yes                                                                                                    | Game                           | Keluar dari                                                                                                    |                                                                                                    |
| pada Main   | pada menu                                                                                                    |                                | Game                                                                                                    |                                                                                                    |
| Menu        | Exit                                                                                                    |                                |                                                                                                    |                                                                                                    |
| Klik        | Klik                                                                                                    | Kembali ke                     | User berhasil                                                                                                    | Berhasil                                                                                                    |
| Tombol Exit | Tombol No                                                                                                    | Main Menu                      | Kembali ke                                                                                                    |                                                                                                    |
| pada Main   | pada menu                                                                                                    |                                | Main Menu                                                                                                    |                                                                                                    |
| Menu        | Exit                                                                                                    |                                |                                                                                                    |                                                                                                    |
|             | Prosedur<br>pengujian<br>Klik<br>Tombol Exit<br>pada Main<br>Menu<br>Klik<br>Tombol Exit<br>pada Main<br>Menu | Prosedur  Masukan    pengujian | ProsedurMasukanKeluaranpengujianjangkikkkikkKlikKeluardarifombol ExitTombol Yespada Mainpada menuKlikKikKlikKembali kefombol ExitTombol NoMenupada menufombol ExitFombol Nofombol ExitFombol Nofombol ExitFombol Nofombol ExitFombol Nofombol ExitFombol Nofombol ExitFombol Noformanafor for for for for for for for for for | ProsedurMasukanKeluaranHasil yangpengujianjangdidapatkikkikdiharapkankeluardariKlikKikKeluar dariUser berhasilTombol ExitJombol YesGameGamepada Mainpada menuLa GameGameMenuExitKembali keUser berhasilTombol ExitTombol NoMain MenuKembali kepada Mainpada menuMain MenuKembali kefundo filmExitKembali keMain Menupada Mainpada menuKembali keMain Menupada Mainpada menuLa GameMain MenuMenuExitLa GameMain MenuMenuExitLa GameMain Menu |

Tabel 5.6 Proses Pengujian Menu Exit

# 1.3 ANALISIS HASIL YANG DICAPAI

Adapun hasil analisis yang dicapai dalam perancangan *Game Arcade Hook The BOX* berbasis android adalah sebagai berikut :

- 1. User dapat mengakses game dengan mudah.
- 2. User dapat memilih tingkat kesulitan (Level) sesuai yang diinginkan.
- 3. *User* mencetak skor setinggi tingginya dan skor tersebut akan tersimpan menjadi HighScore.
- 4. *User* dapat melihat score, Highscore, dan poin jarak yang telah diraih pada *GameOver Panel*.

Adapun keterbatasan aplikasi yang saat ini sedang berjalan yaitu :

- 1. Game hanya dapat dimainkan secara Offline.
- 2. Masih terdapat bug pada game.